# RESERVA PISTAS APP

### COMO RESERVAS UNA PISTA PADEL VIA APP

#### CLUB DE OCIO NUDOS - ver 1.0

IMPORTANTE: Anular reserva con antelación minima de 2 horas.

| dol 7<br>Yalid<br>leris Y<br>8.50<br>2.50<br>1.50                                                                  | Packet 8<br>(Packet 8<br>(Packet 9<br>Table 10<br>Table 10<br>T | Pacel 9<br>(Picks<br>descubierts 2<br>cost<br>cost<br>cost<br>cost<br>cost<br>cost<br>cost                                                                                                    | Padal 10<br>(Pada<br>descuitierto 1<br>colto<br>to 20<br>10 00                                                                                                    | Packel 11<br>(Packel 11<br>descut eth<br>(0.01)<br>(0.00)                                                                                                    |
|----------------------------------------------------------------------------------------------------|----------------------------------------------------------------------------------------------------|----------------------------------------------------------------------------------------------------|----------------------------------------------------------------------------------------------------|----------------------------------------------------------------------------------------------------|
| stol 7<br>Youlid<br>Serie 1<br>9 30<br>8 30<br>8 30<br>1 50<br>1 50<br>1 50<br>1 50<br>1 50<br>1 50<br>1 50<br>1 5 | Packel 8<br>(Packel<br>rableris 1<br>Dece<br>02.52<br>12.52<br>12.52<br>12.52                                                                                                    | Pacol 9<br>(Pichs<br>descublerin )<br>chist<br>chist                                                                                                    | Padici 10<br>(Padici<br>desca(bierto 1<br>bielo)<br>00.00<br>10.00                                                                                                    | Paciel 11<br>(Padel<br>desc. (Cierte<br>(B. D))<br>05.00                                                                                                    |
| 0.50<br>2.00<br>1.00<br>1.00                                                                                       | 02.50<br>132.00<br>132.00                                                                                                    | 02.50<br>1200                                                                                                    | 00:00<br>10:00                                                                                                    | 05.30                                                                                                    |
| 2.00<br>3.40<br>1:00                                                                                               | 12.00                                                                                                    | 1200                                                                                                    | 10.00                                                                                                    |                                                                                                    |
| 1:00                                                                                                    | 11.0                                                                                                    | 3.1.01                                                                                                    |                                                                                                    |                                                                                                    |
| 1:00                                                                                                    |                                                                                                    | 1.1.1.1.1                                                                                                    | 10.20                                                                                                    | 10.00                                                                                                    |
|                                                                                                    | 1 300                                                                                                    | 11:00                                                                                                    | 18:00                                                                                                    | 11:00                                                                                                    |
| 1.01                                                                                                    | 1124                                                                                                    | 1120                                                                                                    | 11.30                                                                                                    | 11.40                                                                                                    |
| 2.00                                                                                                    | 12.00                                                                                                    | 1200                                                                                                    | 12.23                                                                                                    | 12 (23)                                                                                                    |
| 2.50                                                                                                    | 12.50                                                                                                    | 12:30                                                                                                    | 12.20                                                                                                    | 12.30                                                                                                    |
| 1.10                                                                                                    | 1108                                                                                                    | 14040                                                                                                    | 14.23                                                                                                    | 13.20                                                                                                    |
| 1.22                                                                                                    | 13.22                                                                                                    | 13:30                                                                                                    | 17.00                                                                                                    | 15.50                                                                                                    |
| 4:00                                                                                                    | 14:00                                                                                                    | 14:00                                                                                                    | \$4.00                                                                                                    | 14:00                                                                                                    |
| 1.4                                                                                                    | 11.45                                                                                                    | 11540                                                                                                    | 11:20                                                                                                    | 14:20                                                                                                    |
| 5.00                                                                                                    | 15:00                                                                                                    | 15:00                                                                                                    | 15.00                                                                                                    | 15.00                                                                                                    |
| 5.50                                                                                                    | 15.50                                                                                                    | 15.50                                                                                                    | 15.20                                                                                                    | 15.30                                                                                                    |
| 2.2                                                                                                    | 14.05                                                                                                    | 14030                                                                                                    | 16.20                                                                                                    | 16.20                                                                                                    |
| 9.50                                                                                                    | 15.50                                                                                                    | 19:50                                                                                                    | 15.20                                                                                                    | 18.30                                                                                                    |
| 2:00                                                                                                    | 17:00                                                                                                    | 17:00                                                                                                    | 17.00                                                                                                    | 17.90                                                                                                    |
| 2.30                                                                                                    | 17.36                                                                                                    | 17:30                                                                                                    | 17:30                                                                                                    | 17.30                                                                                                    |
| 5.00                                                                                                    | 15:00                                                                                                    | 15:00                                                                                                    | 15.00                                                                                                    | 18.90                                                                                                    |
| 2.2                                                                                                    | 13.30                                                                                                    | 13:30                                                                                                    | 18:30                                                                                                    | 16:30                                                                                                    |
| 205                                                                                                    | 18.05                                                                                                    | 1800                                                                                                    | 16:20                                                                                                    | 16:20                                                                                                    |
| 2.50                                                                                                    | 12.50                                                                                                    |                                                                                                    |                                                                                                    | 15:20                                                                                                    |
| 2.2                                                                                                    | 2000                                                                                                    |                                                                                                    |                                                                                                    | 25.20                                                                                                    |
|                                                                                                    |                                                                                                    | \$3.30                                                                                                    | 20.00                                                                                                    | 20.20                                                                                                    |
| 100                                                                                                    |                                                                                                    |                                                                                                    | 21.00                                                                                                    |                                                                                                    |
|                                                                                                    | 21030                                                                                                    |                                                                                                    |                                                                                                    |                                                                                                    |
|                                                                                                    | 32:00                                                                                                    | 22:00                                                                                                    |                                                                                                    | 23.50                                                                                                    |
|                                                                                                    |                                                                                                    |                                                                                                    |                                                                                                    |                                                                                                    |
|                                                                                                    | 2 X<br>2 X<br>2 X<br>2 X<br>2 X<br>4 X<br>4 X<br>5 X<br>5 X<br>5 X<br>5 X<br>5 X<br>5 X<br>5 X<br>5                                                                                                    | 2 X 12 X<br>1 X 12 X<br>2 X 12 X<br>2 X 12 | 2.30 12.30 12.50   2.60 12.60 12.60   2.60 12.60 12.60   2.60 12.20 12.20   2.60 12.20 12.20   2.60 12.20 12.20   2.60 12.20 12.20   2.60 15.00 15.00   2.60 15.00 15.00   2.60 15.00 15.00   2.60 15.30 15.00   2.60 15.50 15.50   2.60 15.50 15.50   2.61 15.50 15.50   2.61 15.50 15.50   2.61 15.50 15.50   2.61 15.50 15.50   2.61 2.20.6 2.2.61 | 2.30 12.30 12.30 12.30 12.30   2.80 13.18 13.01 14.31 14.31   2.82 12.32 12.30 17.33 14.33   2.82 12.32 12.30 17.33 14.33   2.82 12.32 15.30 15.30 15.30   2.82 15.32 15.30 15.30 15.30   5.50 15.32 15.30 15.30 15.30   5.32 15.32 15.30 15.30 15.30   5.32 15.32 15.30 15.30 15.30   5.32 15.32 15.30 15.30 15.30   5.32 15.32 15.30 15.30 15.30   5.32 15.32 15.30 15.30 15.30   5.33 15.34 17.30 15.30 15.30   5.32 15.32 15.30 15.30 15.30   5.32 15.32 15.30 15.30 15.30   5.32 15.32< |

# **ACCESO CLIENTES**

Abrimos la aplicación del móvil llamada Nudos. En identificación simplemente rellenamos los datos de nuestro usuario que consiste en nuestro numero de móvil o correo electrónico y la contraseña de acceso para poder acceder al servicio de reservas y otros servicios que ofrecemos a nuestros clientes.

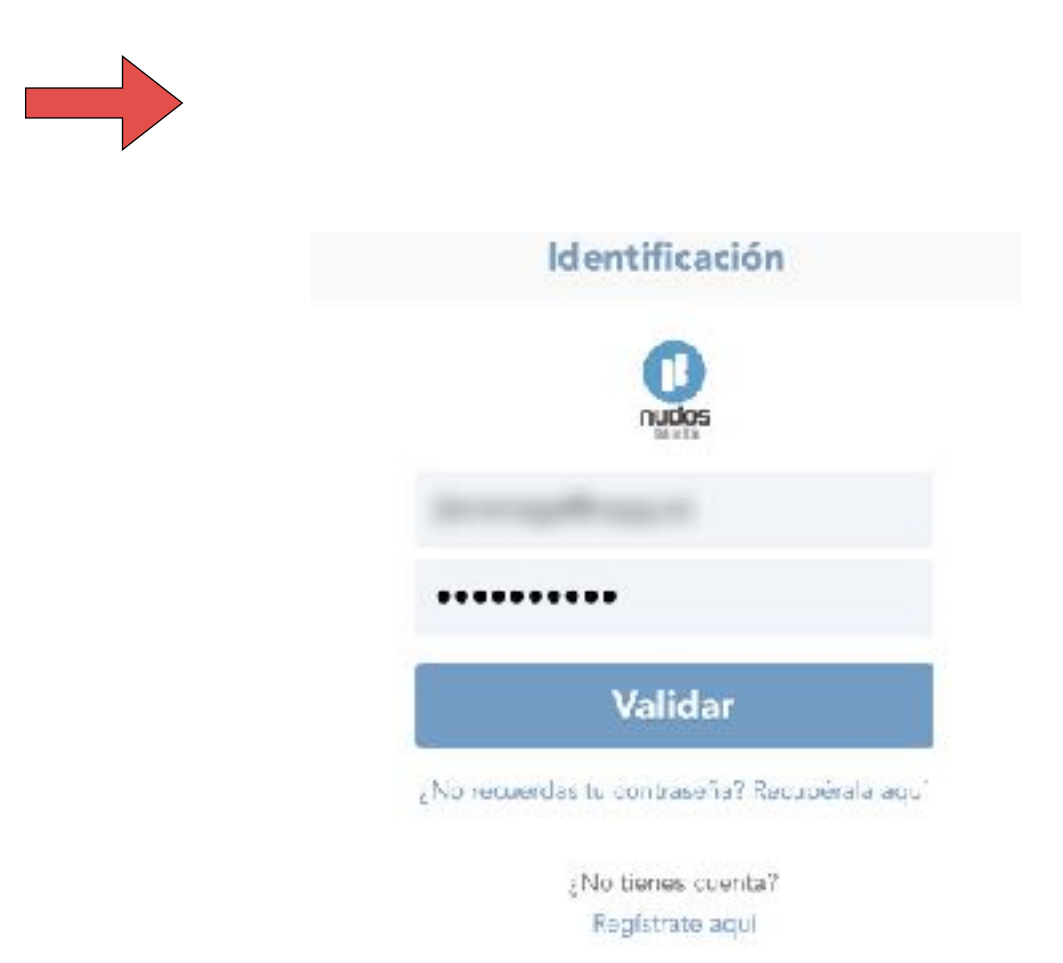

# **ZONA DE CLIENTES**

Para reservar pistas deberemos ir al menu desplegable **MENU** y seleccionar el la opción de **RESERVAR**.

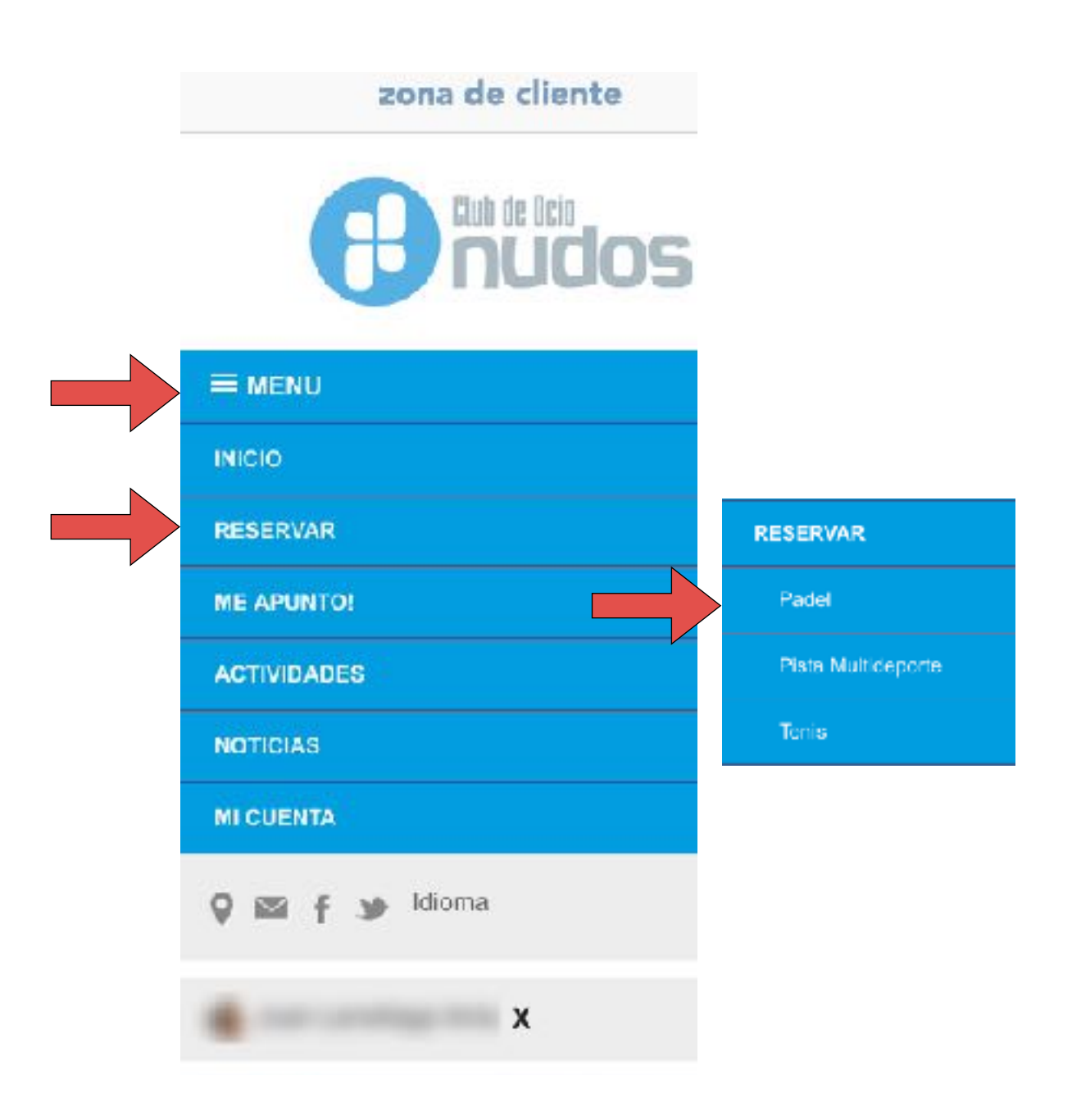

## **RESERVAR LA PISTA**

Los usuarios abonados podrán reservar una pista con una fecha de antelación de 7 días mientras que los usuarios no abonados podrán hacer una reserva con 2 días de antelación. Por motivos de logística y para aquellos usuarios que prefieran hacer reservas in situ al momento las reservas por internet tendrán que tener una antelación minima de 30 minutos.

Esta es la imagen principal en la cual se realizan las reservas. Se trata de un calendario completo diario cuyas columnas nos indican el numero de pista. Podemos usar el botón del calendario para selecciona la fecha de la reserva en un mini calendario mensual desplegable o bien utilizar los enlaces rápidos de **Mañana** | **Pasado mañana** etc.

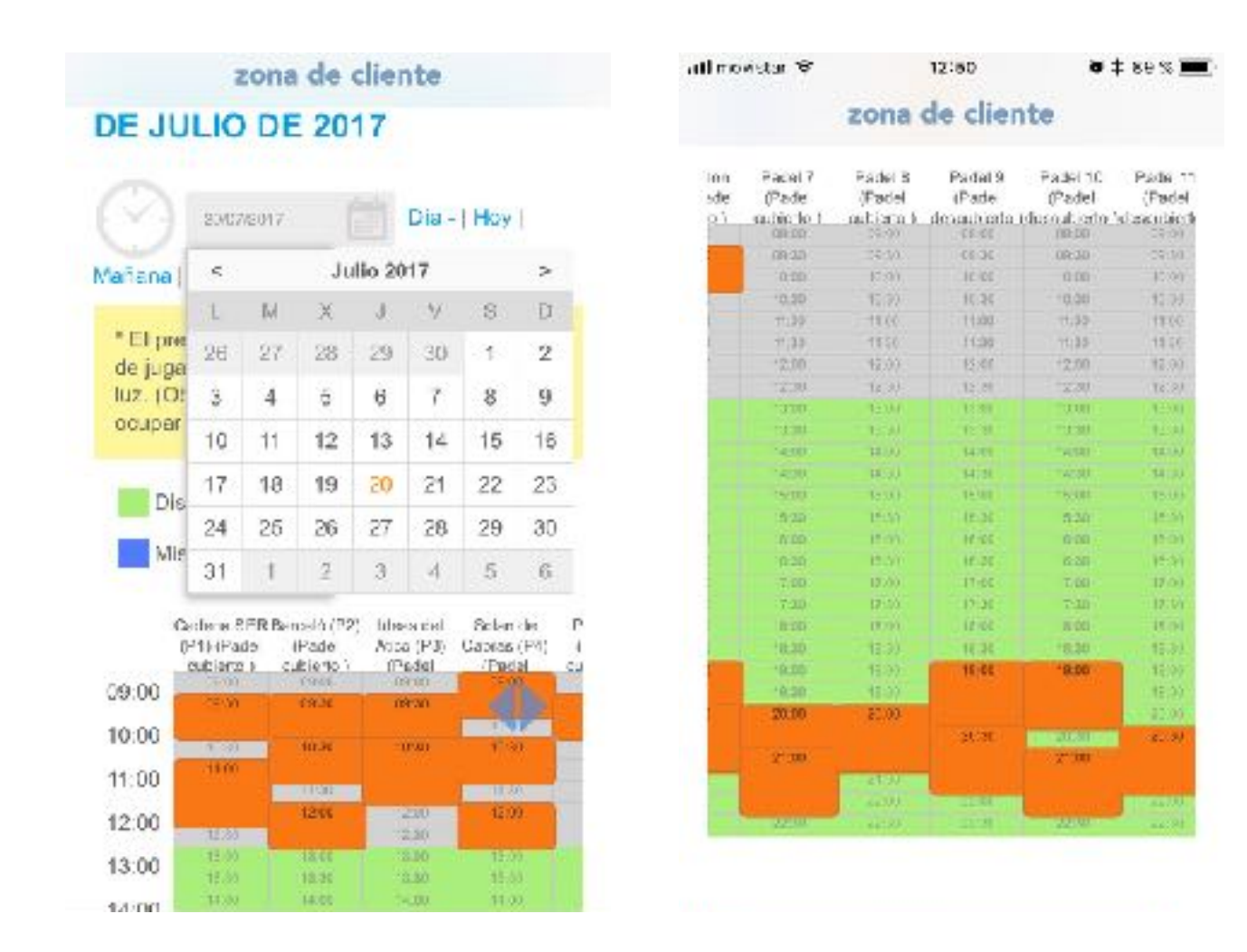

Después simplemente tendremos que hacer click en la hora en la columna cuya pista queremos reservar y nos cargara otra pagina en la que podremos indicar el tiempo de reserva que por defecto nos pondrá 1 hora.

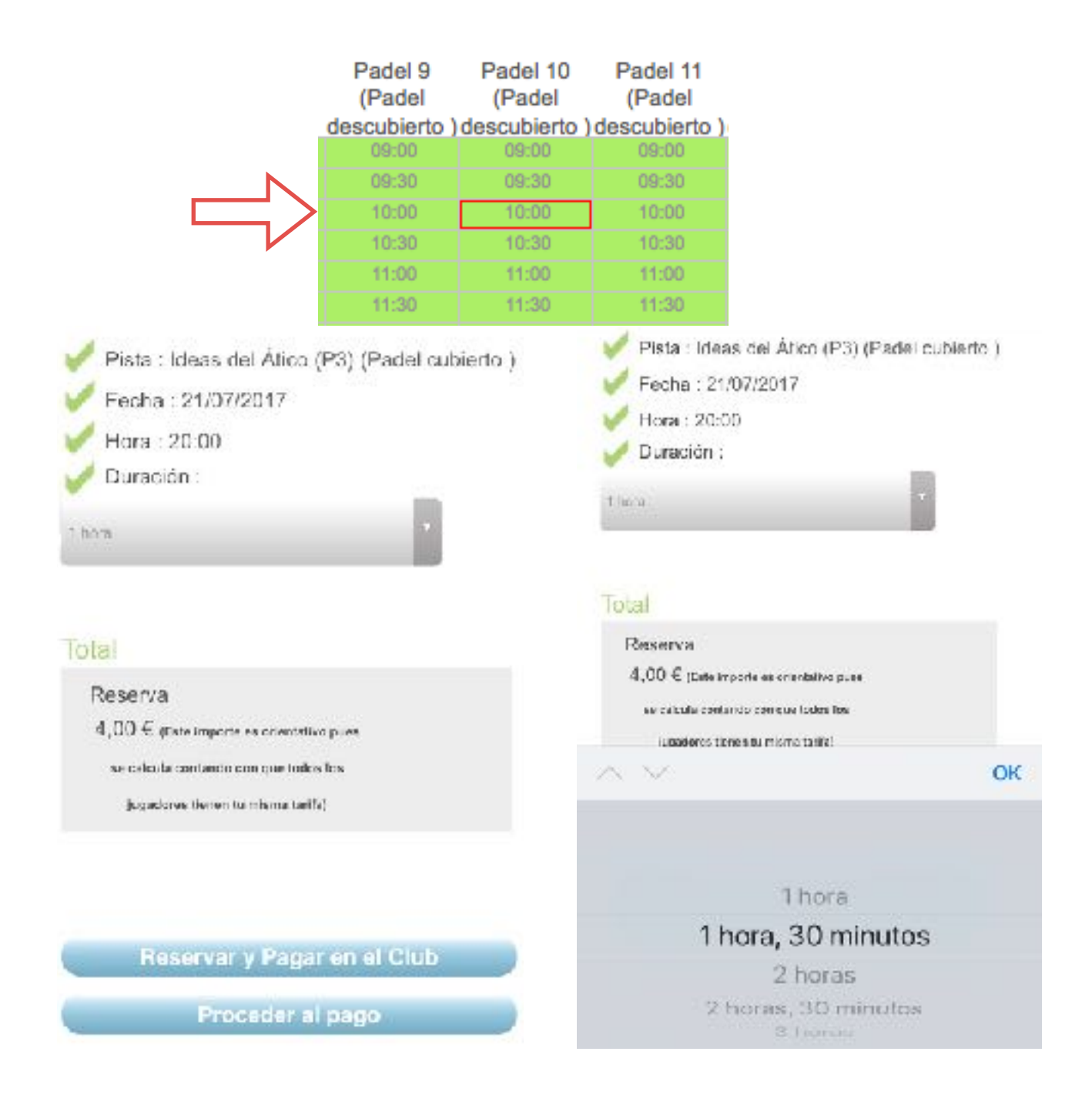

Tendremos dos opciones de pago:

- 1) Reservar y Pagar en el Club: Se pagara al entrar al club.
- 2) Proceder al pago: Se pagara al instante a través de una tarjeta de crédito/debito.

Eso es todo. Ya tenemos la reserva hecha. Es deseable verificar el correo elecronico para confirmar que la reserva se ha realizado correctamente.

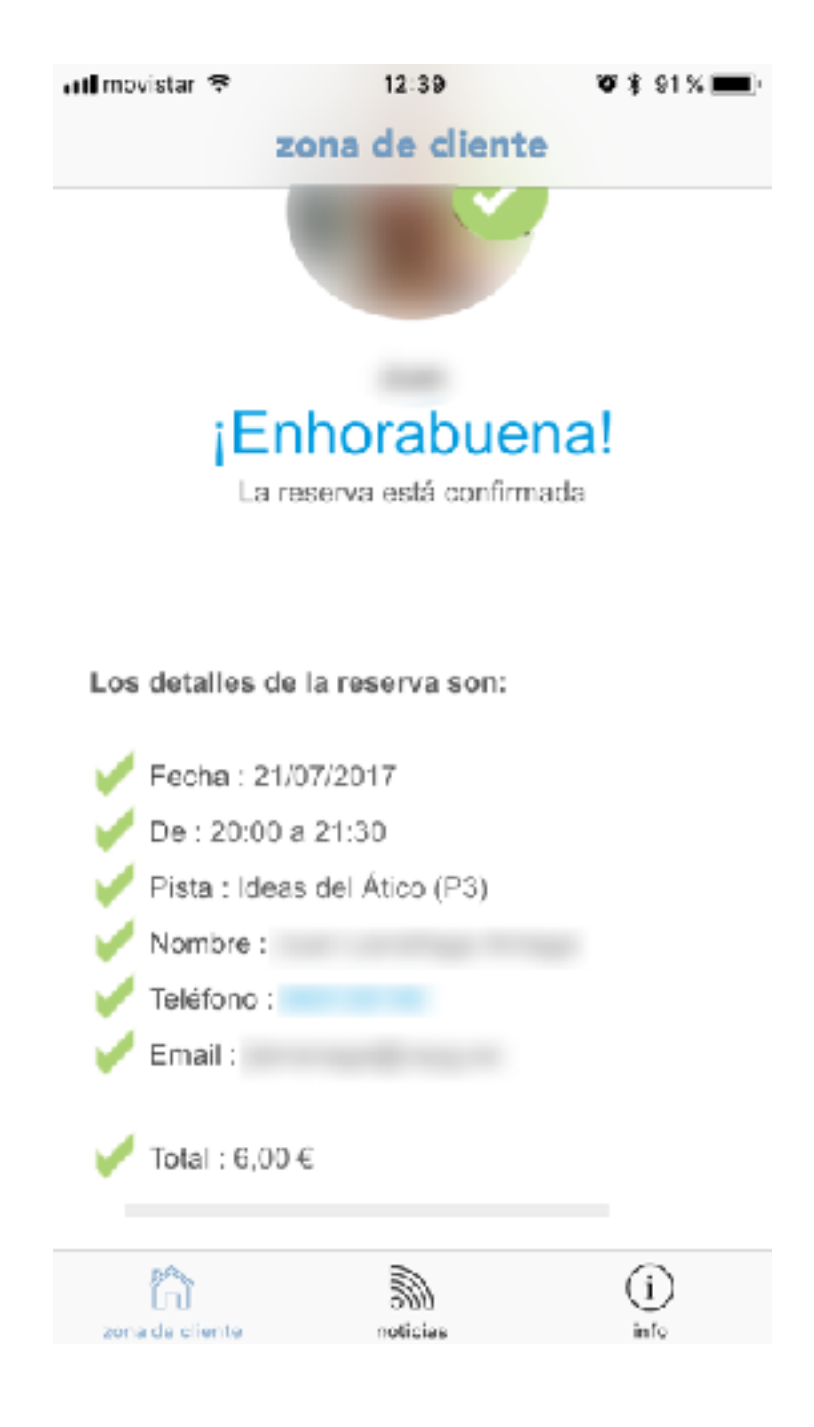